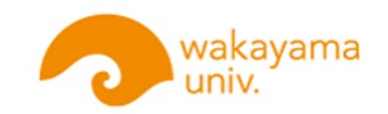

# 学内システム利用に伴う 入学時のパソコンセットアップについて

令和7年4月4日(金) 新入生ガイダンス資料

1

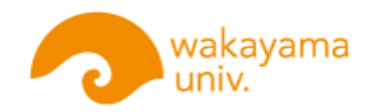

## はじめに

履修登録および授業がはじまる前に、準備しておくべき 以下3点について説明します。

- 1. 学内無線LANの設定
- 2. 多要素認証
- **3**. Mcrosoft365のインストール

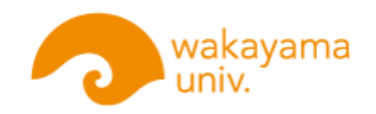

準備するもの

#### まず、以下の3点を準備してください。

①和歌山大学ID(Wdai-ID)アカウント通知書

認証が必要な学内各種サービスを利用するためには、学術情報センター発行の ユーザアカウント(和歌山大学ID、通称:Wadai-ID)が必要です。

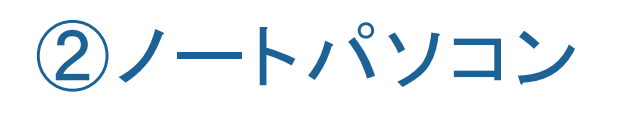

#### ③スマートフォン

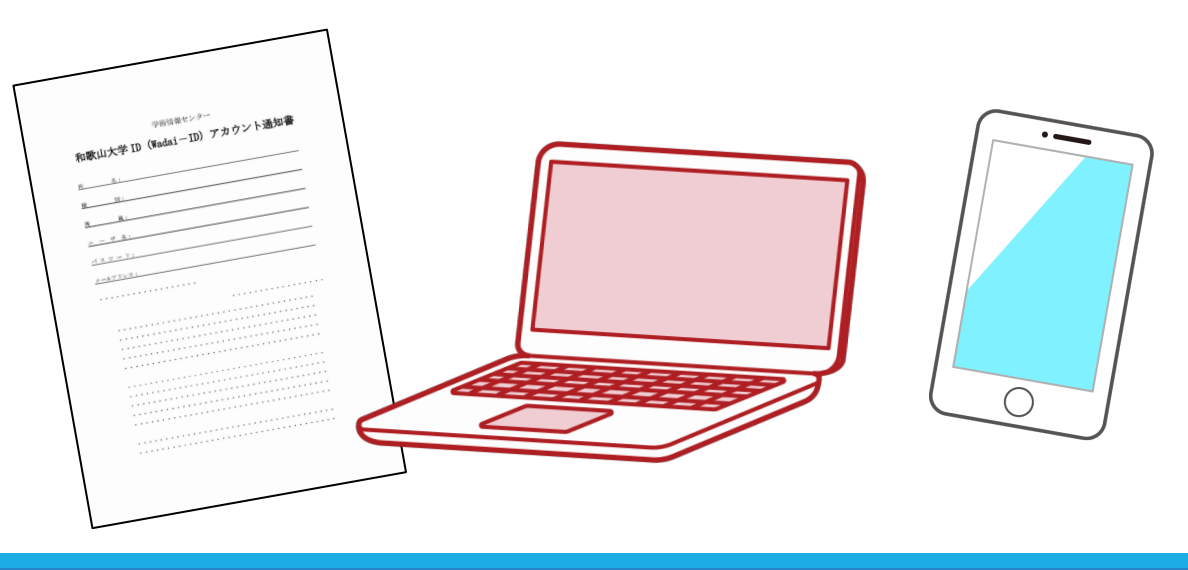

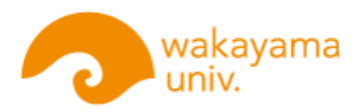

#### 在学中によく利用する 学内システム名称と機能について

| システムの名称         | 機 能 (できること)                                                                                         |
|-----------------|----------------------------------------------------------------------------------------------------|
| 教育サポートシステム      | 履修登録、シラバス参照、成績の確認など授業の履修に関すること全般と、<br>アンケート回答、掲示板の閲覧、各種申請(学生証再発行、通学証明書の<br>発行・変更、休学、退学など)する際に利用します。 |
| 和歌山大学Moodle     | 授業科目ごとに専用のコースを設けて、授業資料の配布、レポートの提出な<br>ど、授業運営の補助的ツールとして利用します。                                        |
| Microsoft Teams | オンライン授業を行うアプリケーションで、主に同時双方向型の授業を実施<br>する際に利用します。                                                    |

※各システムの利用、接続方法等の詳細については、大学HP内 わだいポータル 【<u>https://www.wakayama-u.ac.jp/wadai-portal/</u>]の新入生向けガイドに 資料を置いています。

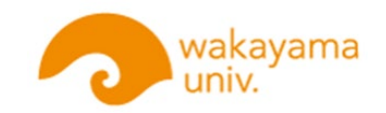

# 1. 学内無線(LANの設定)

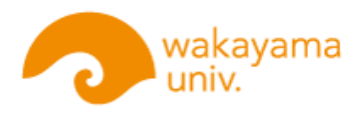

# 1. 学内無線LANの設定

学内無線LANを利用するには和歌山大学ID(Wadai-ID)によるWeb認証が 必要です。

- <学内無線LAN(airo, airo-web)について>
  - ●<u>airo</u>は学内での研究・教育活動、業務向けの無線LAN提供方式です。 通常はこちらを利用してください。→次頁以降説明
  - airo-web は2.4GHz帯のみの対応端末やIEEE802.1X認証に非対応の端末、もしくは電波状況によりairoが利用できないエリア向けの接続方式となります。接続方法は以下から確認してください。
     学術情報センターHP【<u>https://www.wakayama-u.ac.jp/aic/service/wifi/#\_airo\_web</u>】

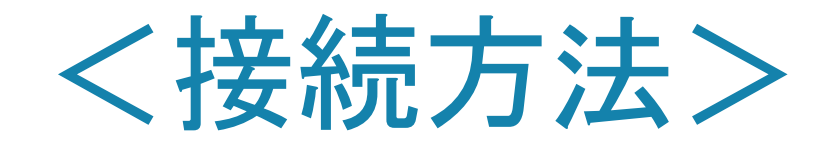

#### ①PCの「設定」から「ネットワークとイン ターネット」を開きます。

②Wi-fiを開きます。「オフ」になって いる場合は「オン」にします。

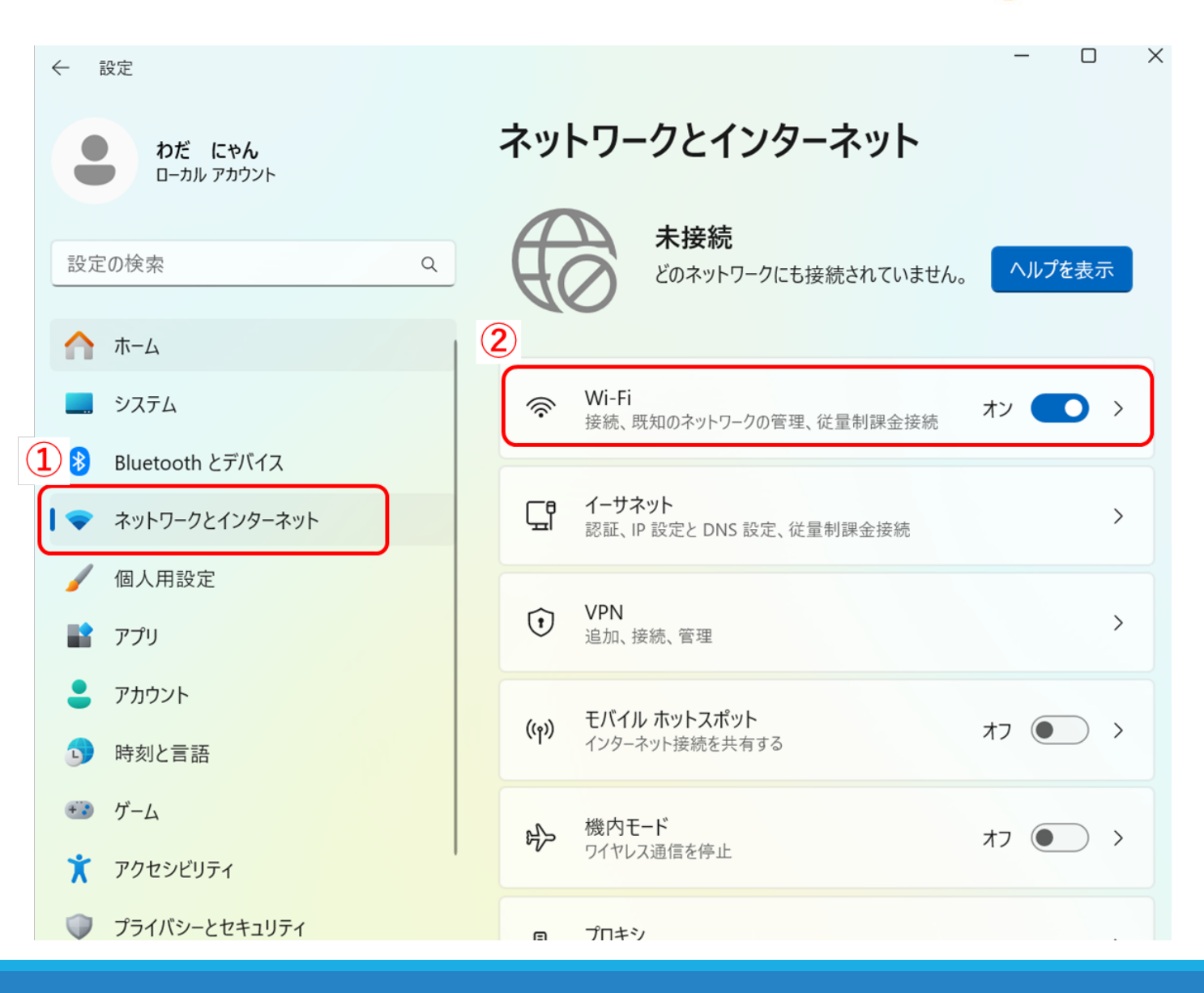

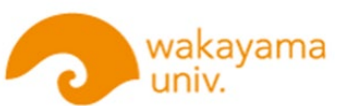

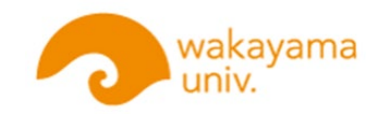

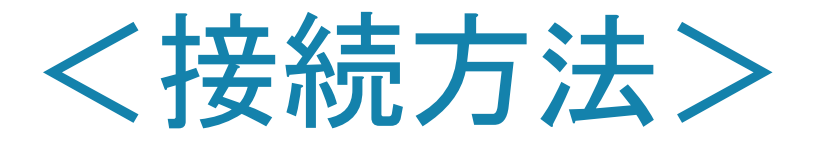

# ③利用できるネットワークを表示します。④「airo」を選択し、「接続」します。

| ← 設定                                              |                        | - 0 × |
|---------------------------------------------------|------------------------|-------|
| わだ にゃん<br>ローカル アカウント                              | ネットワークとインターネット > Wi-Fi |       |
| 設定の検索                                             | Q Wi-Fi                | オン 💽  |
|                                                   | (2) 利用できるネットワークを表示     | ^     |
| <ul> <li>システム</li> <li>Bluetooth とデバイス</li> </ul> | 4 airo-web             |       |
| マネットワークとインターネット                                   | セキュリティ保護あり             |       |
| 🥖 個人用設定                                           | 自動的に接続                 |       |
| 🖹 アプリ                                             |                        | 接続    |
| アカウント                                             | WAKAYAMA_FREE_Wi-Fi    |       |

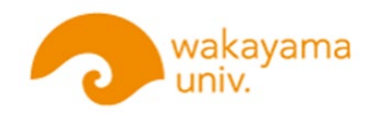

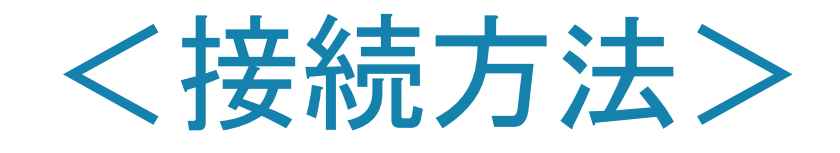

← 設定

設定の検索

A ===

アプリ

・ ゲーム

- ⑤ サインインの画面にユーザー 名とパスワードを入力し、 サインインします。
  - ※ユーザ名とパスワードは、 「和歌山大学ID(Wadai-ID) アカウント通知書」で確認して ください。 ※大文字はSHIFTキーを押しながら 入力してください。

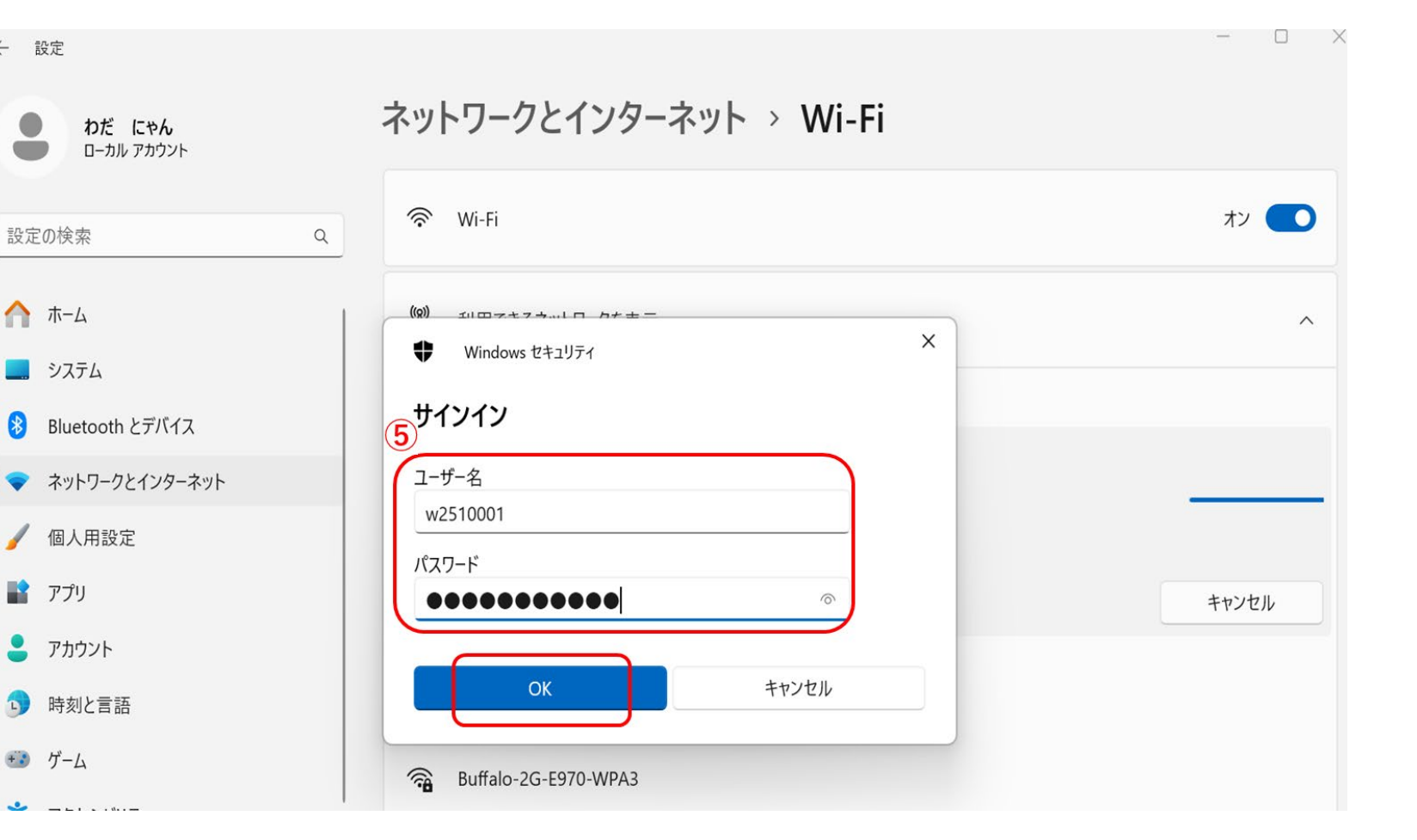

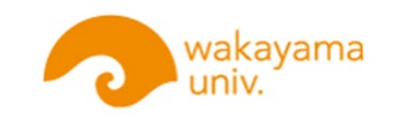

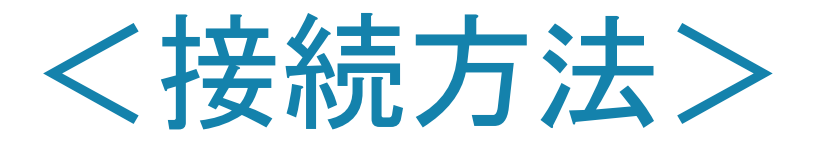

- ⑥ airoに「接続」します。
- ⑦「接続済み」を確認してください。

| ネットワークとインターネット > Wi-Fi                                  |                | ネットワークとインターネット > Wi-Fi                                               |        |
|---------------------------------------------------------|----------------|----------------------------------------------------------------------|--------|
| 🛜 Wi-Fi                                                 | オン 💶           | 🛜 Wi-Fi                                                              | オン 💽   |
| (2) 利用できるネットワークを表示                                      | ^              | airo プロパティ<br>接続済み、セキュリティ保護あり                                        | >      |
| <ul> <li>airo<br/>セキュリティ保護あり</li> <li>自動的に接続</li> </ul> | <b>6</b><br>接続 | <ul> <li>利用できるネットワークを表示</li> <li>airo<br/>接続済み、セキュリティ保護あり</li> </ul> | ^<br>① |
| airo-web                                                |                | airo-web                                                             | 切断     |

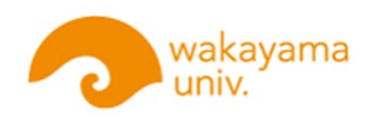

# く学内無線LAN利用上の注意>

- ・講義時間中のWindows Updateはお控えください。
- ・講義室内でのテザリングはお控えください。
- ・講義室内では必携PC以外の自動接続設定をOFFにお願いします。
- 研究・教育目的以外でのご利用はお控えください。
- ・教室入室時に入口付近のWifiスポットに接続が集中することがありますの
- で、席に付いてから、接続してください。

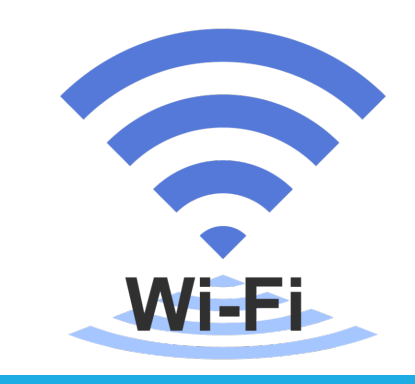

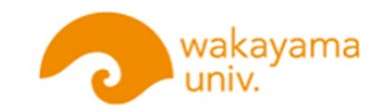

# 2. 多要素認証

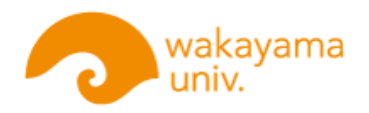

# 2. 多要素認証

■多要素認証とは、パスワードでの認証だけでなく、さらに別の 認証要素を加えることで、より安全な認証を実現する方法です。 「教育サポートシステム」、「和歌山大学Moodle」、「Microsoft 365(Webメールなど)」を利用する際に和歌山大学IDの多要 素認証が必要となります。

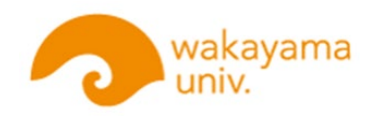

## く多要素認証方法の種類>

①モバイルアプリでの認証

多要素認証 初回設定マニュアル【和歌山大学】 (YouTube)をご覧くだ

さい。 →多要素認証 初回設定マニュアル【和歌山大学】 <u>https://youtu.be/2yO9fpxJiFc</u>

②SMSでの認証 →次頁以降説明 登録した携帯電話に確認用コードがSMSメッセージで送信されますので、このコードをブラウザに入力することで認証が完了します

③電話での認証

登録した電話番号に自動音声通話がかかりますので、#キーを押して認証 を完了します。

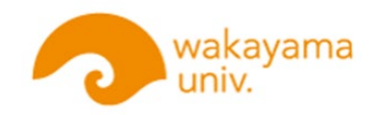

#### <s MSでの 認 証 方 法>

多要素認証方法の①~③のうち、ここでは、②SMSでの認証について

説明します。

★多要素認証を利用するには、まず【初回設定】をする必要があります。

※のちに認証方法の変更、または複数設定は可能です。 その他の認証方法については、以下より詳細を確認してください。 学術情報センターHP【各種サービス】→【Microsoft365】 <u>https://www.wakayama-u.ac.jp/aic/service/365/</u>

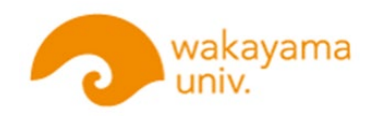

### <SMSでの認証方法>初回設定

- ① WebブラウザからMicrosoft365ポータル【<u>https://portal.office.com/</u>】にアクセスします。
- ②「サインイン」の画面が表示されますので、[Wadai-ID]@wakayama-u.ac.jp を入力し 「次へ」進みます。
- ③ Wadai-IDのパスワードを入力します。
- ④「詳細情報が必要」の画面が表示されますので、「次へ」進みます。

| Microsoft     サインイン     w2510001@wakayama-u.ac.jp     アカウントをお持ちではない場合、作成できます。     アカウントにアクセスできない場合     戻る 次へ | Microsoft | <ul> <li>Microsoft</li> <li>w2510001@wakayama-u.ac.jp</li> <li>詳細情報が必要</li> <li>ご使用のアカウントを保護するため、組織ではさらに情報が<br/>必要です</li> <li>別のアカウントを使用する</li> <li>詳細情報の表示</li> </ul> |
|----------------------------------------------------------------------------------------------------|-----------|----------------------------------------------------------------------------------------------------|
|----------------------------------------------------------------------------------------------------|-----------|----------------------------------------------------------------------------------------------------|

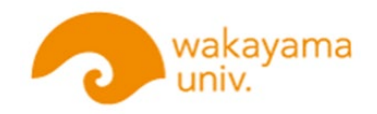

### <SMSでの認証方法>初回設定

⑤「アカウントのセキュリティ保護」が表示されますので「別の方法を設定します」を

| Microsoft Authenticator                                  |
|----------------------------------------------------------|
| 最初にアプリを取得します                                             |
| お客様の電話に Microsoft Authenticator アプリをインストールします。 今すぐダウンロード |
| デバイスに Microsoft Authenticator アプリをインストールした後、[次へ] を選択します。 |
| 別の認証アプリを使用します                                            |
| 次へ                                                       |
|                                                          |
|                                                          |

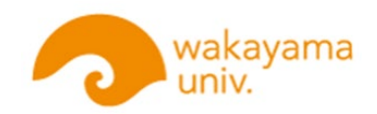

### <SMSでの認証方法> 初回設定

#### ⑥ 別の方法で「電話」を選択します。

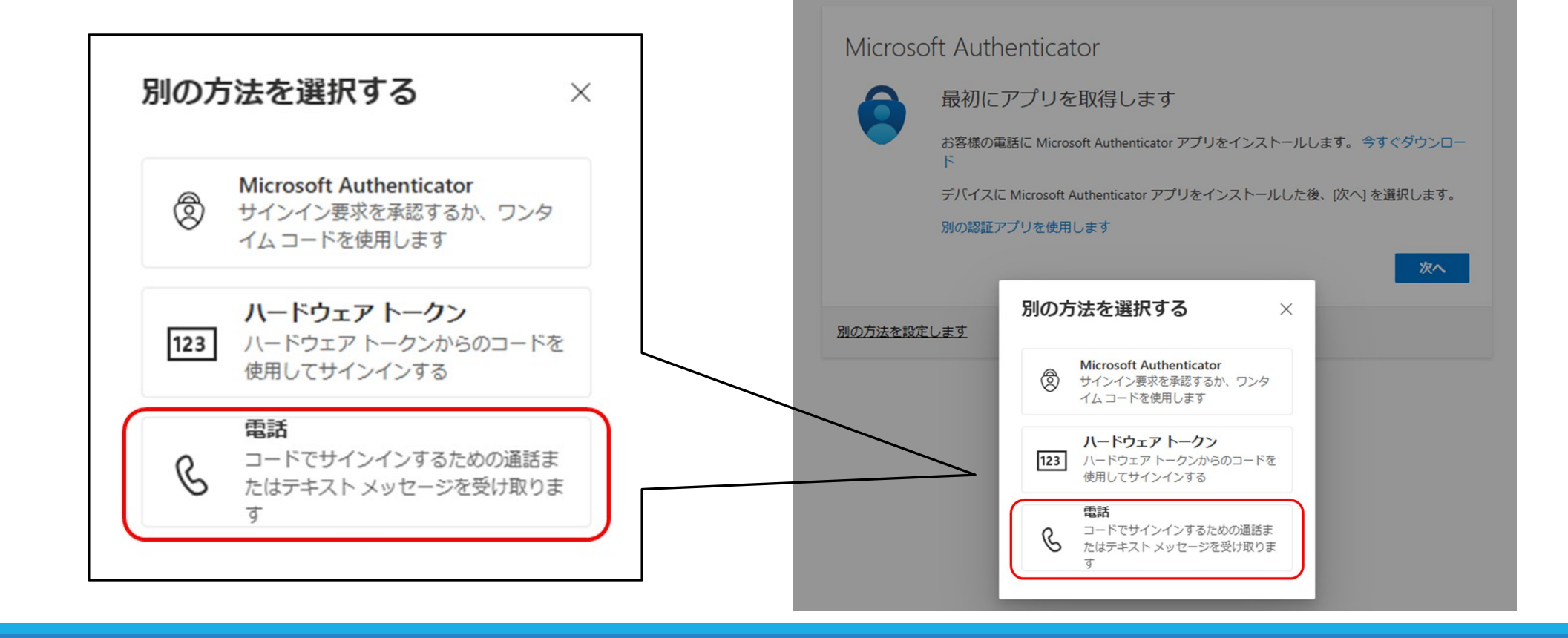

アカウントのセキュリティ保護

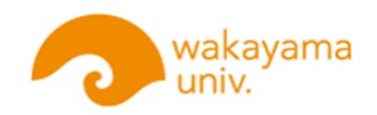

### <SMSでの認証方法>初回設定

⑦ テキストメッセージでコードを送信します。

「アカウントのセキュリティ保護」の 「電話」の画面が表示されますので、 「国(Japan(+81)」を選択し、自身の 「電話番号」を入力し、「コードを受け 取る」を選択して「次へ」進みます。

|   | <b>西-</b>                                                                                              |
|---|----------------------------------------------------------------------------------------------------|
|   | 电品                                                                                                    |
| 1 | 電話で呼び出しに応答するか、電話でコードを受け取ることにより、本人確認ができます。                                                              |
| 6 | どの電話番号を使用しますか?                                                                                         |
| ļ | Japan (+81)                                                                                            |
| l | ● コードを受け取る                                                                                             |
|   | ○ 単語する<br>メッセージとデータの通信料が適用される場合があります。[次へ]を選択すると、次に同意したことになり<br>ます: サービス使用条件 および プライバシーと Cookie に関する声明。 |
|   | 次へ                                                                                                    |
| 8 | 回の方法を設定します                                                                                             |

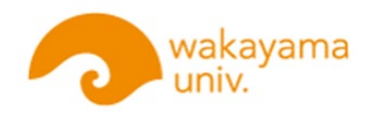

### <SMSでの認証方法> 初回設定

#### ⑧ スマートフォンのSMSで受信した6ケタの「認証コード」を入力し、「次へ」進みます。

| 16:25 <b></b> 1                                                                                                   |        |                                                                                   |
|----------------------------------------------------------------------------------------------------|--------|-----------------------------------------------------------------------------------|
| (139) ★B1 3 4405 8845 >> SMS/MMS<br>今日 16:25 Use verification code <u>325157</u> for<br>Microsoft authentication. |        | アカウントのセキュリティ保護                                                                    |
|                                                                                                    |        | 電話     +81 0901234 に6桁のコードをお送りしました。コードを以下に入力してください。     325157     コードの再送信     反へ |
| 件名<br>SMS/MMS<br>(金) ⑥ ● (金) (金)                                                                                  | Q<br>@ | 別の方法を設定します                                                                        |

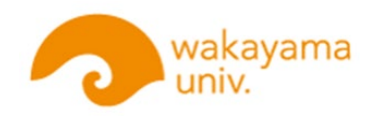

### <SMSでの認証方法> 初回設定

#### ⑨ 最後に「成功」画面が表示されますので、「完了」をクリックします。

| アカウントのセキュリティ保護            | アカウントのセキュリティ保護                                                                                |
|---------------------------|-----------------------------------------------------------------------------------------------|
| 電話 ◆検証が完了しました。電話が登録されました。 | 成功<br>セキュリティ情報が正常にセットアップされました。[完了] を選択し、サインインを続行します。<br>既定のサインイン方法:<br>・all 090XXXXXXXX<br>定了 |

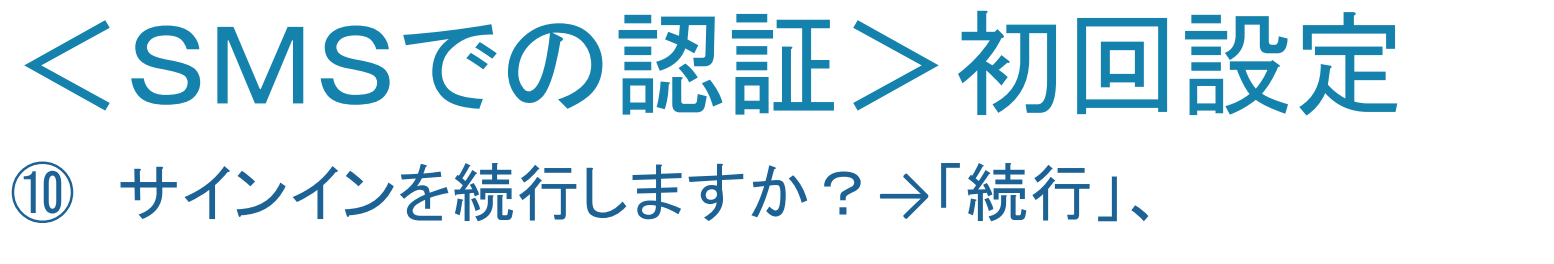

#### サインインの状態を維持しますか?→「はい」をクリックしてください。

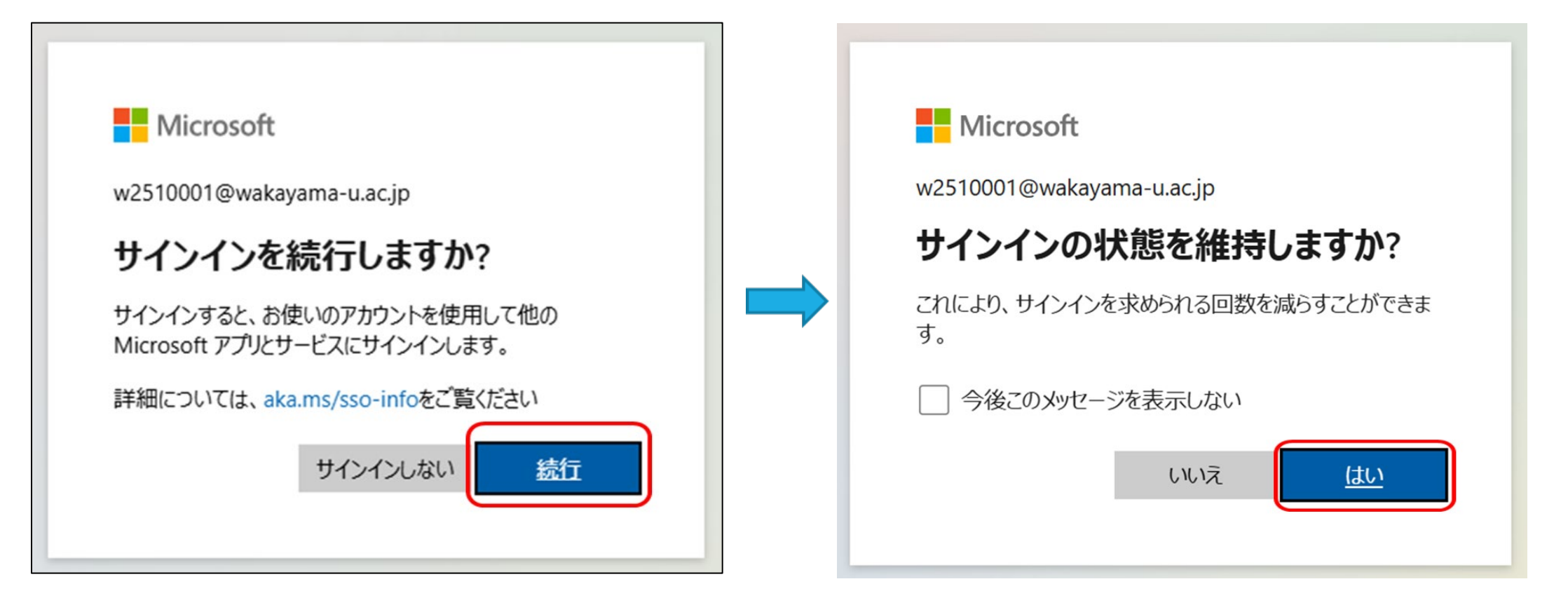

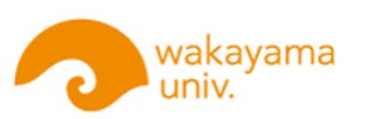

### く多要素認証上の注意>

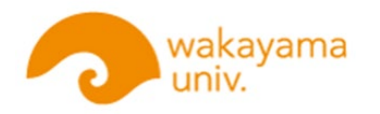

- ・学外(学内にいてもLTE回線等を経由する場合は学外と同じ)からMicrosoft365等の学内システムに ログインの際は多要素認証が必須となります。
- 初回登録後に他方式での多要素認証の追加設定が複数可能です。デバイスの買い替えや海外等での利用の際の予備として、複数の要素登録を推奨します。
- 学内ネットワークからの利用であっても、新しいデバイスでの初回認証時や重要情報の設定時など多要
   素認証が必要となる場合があります
- •「アプリによる確認コード表示方式」はLTE回線が圏外でも利用可能ですので推奨いたします
- 特に外国出張時は音声/SMSの着信ができない場合やローミング通信料が必要になるなど、通常とは異なる環境が想定されますので事前に確認・設定をおすすめいたします
- デバイス紛失等による多要素認証の再設定は学術情報センター窓口へお問い合わせください。

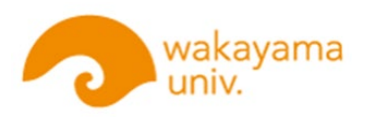

## <学内システムにログインしてみよう>

■教育サポートシステムにログイン
 ① Webブラウザから 教育サポートシステム
 【<u>https://kmags.wakayama-u.ac.jp/</u>】
 にアクセスします。

② 自動的にジャンプしますが、画面が切り替わらない場合は「進む」ボタンの押してください

| n wakayama univ.                                          |  |
|-----------------------------------------------------------|--|
| 和歌山大学統合認証システム                                             |  |
| ログインを開始します。                                               |  |
| □ ユーザ情報送信の同意を解除する                                         |  |
| 自動的にジャンプするまであと 2 秒。<br>自動的に画面が切り替わらない場合は"進む"ボタンを押下してください。 |  |
| 進む                                                        |  |

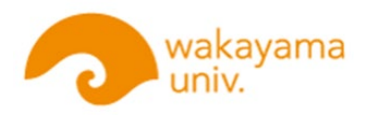

### く学内システムにログインしてみよう>

③ はじめての端末、ネットワークを使用する等の場合、「サインイン」および「多要素認証」が求められます。
「IDを確認する」で、「携帯電話番号のSMSに送信」
を選択すると、スマホに「確認コード」が送信されます。
IDを確認する

| Microsoft                                            |
|------------------------------------------------------|
| w2510001@wakayama-u.ac.jp                            |
| ID を確認する                                             |
| 、 +XX XXXXXXX71 に SMS を送信                            |
| ・XX XXXXXXX71 に電話をかける                                |
| 詳細情報                                                 |
| お客様の確認方法は最新ですか? https://aka.ms/mfasetup でご<br>確認ください |
| キャンセル                                                |

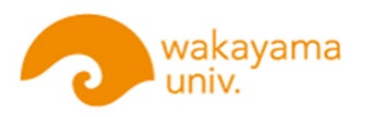

### く学内システムにログインしてみよう>

④ スマホのSMSで受信した6ケタの「確認コード」を、コード入力画面に入力し、 「検証」をクリックすれば、多要素認証が完了となり、システム画面が表示されます。

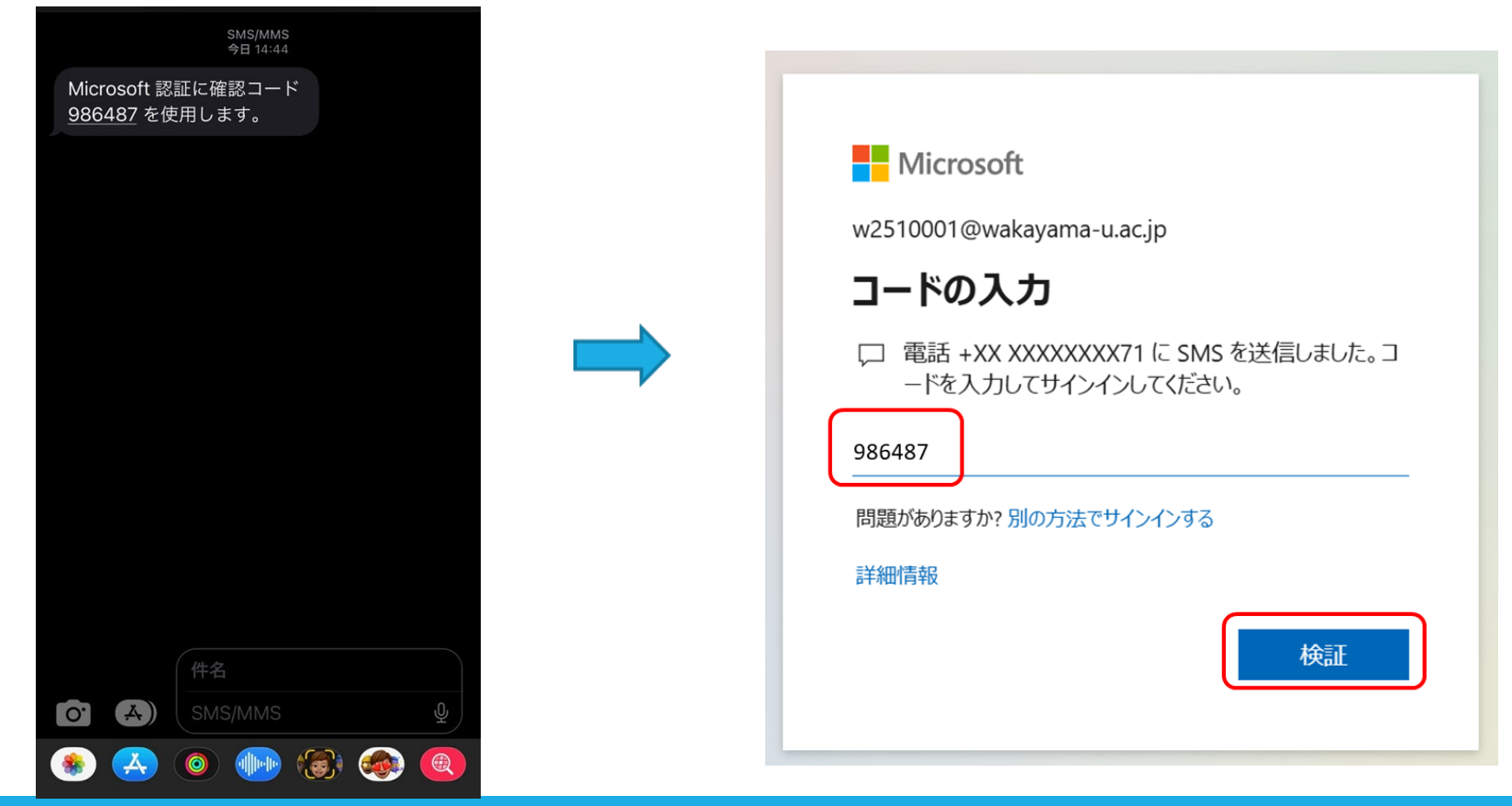

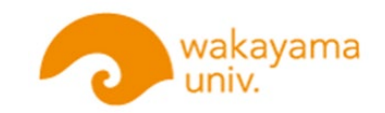

# 3. Microsoft 365のインストール

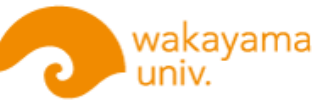

# 3. Microsoft 365のインストール

和歌山大学ではMicrosoft社との契約により、一部ユーザを除き大学に在籍中 は Microsoft 365 Apps for enterprise(以降「Microsoft365アプリ」)を無償 でご利用頂けます。

Microsoft365アプリとは、和歌山大学の学生・教職員が個人で利用する情報 端末(ノートパソコン等)にMicrosoft Office(Word, Excel, PowerPoint等)の 最新版をインストールできるOffice製品です。

<利用上の注意>の内容を十分に確認し、ライセンス違反とならないようにご 注意ください。

(ライセンス違反の例) 家族で共用のパソコンや友人が利用するパソコンに, 自分自身の和歌山大学 アカウントでMicrosoft365アプリのライセンス認証する

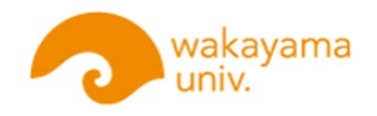

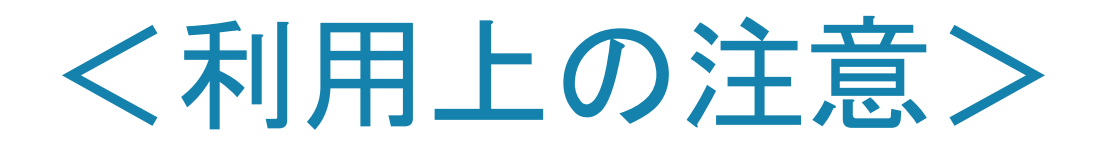

- 本学在籍中のみ利用できますので、卒業などで離籍された場合は利用できなくなります。
   PCにOffice(Word,Excel,PowerPoint等)製品がインストール済の場合は、本学離籍時に 再インストールが 必要となるため、在籍期間も考慮してMicrosoft 365アプリの利用を 検討してください。
- ・ライセンス認証の確認のために30日に一度はインターネットに接続してください。
   個人につき、自身が占有する端末最大5台までインストールしてご利用いただくことができます。

※共有PC等複数人で利用する端末では利用できません。 その他Microsoft 365アプリについて詳細はMicrosoftのサイトをご覧ください。

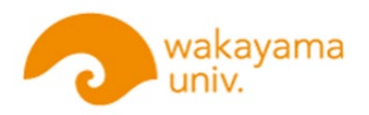

① 学術情報センターHPにリンクのあるMicrosoft365ポータル【<u>https://portal.office.com/】</u>

にアクセスし、サインインします。

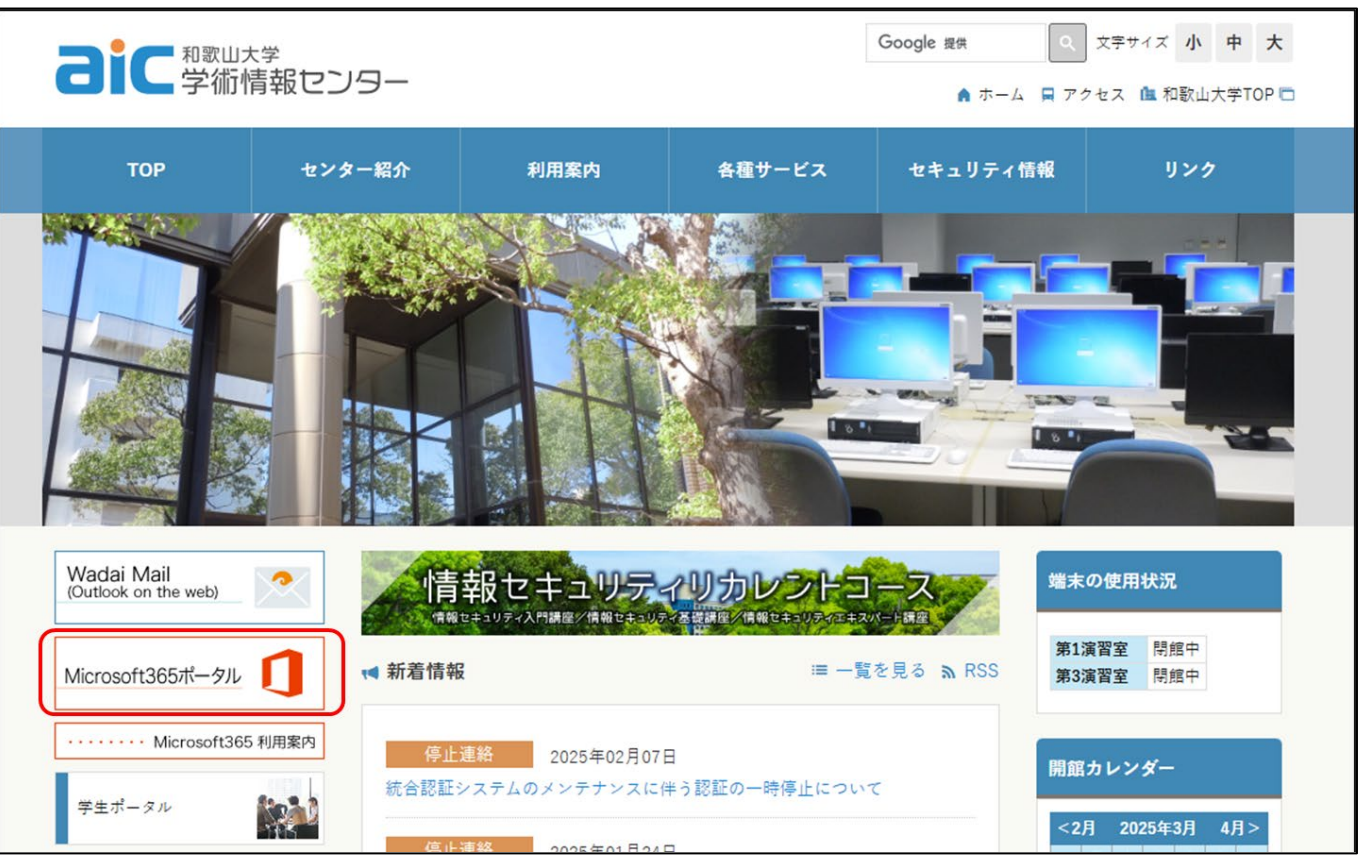

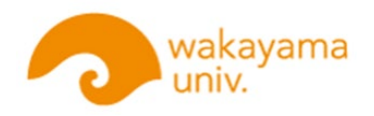

②「インストールなど」から「Microsoft365アプリをインストールする」を選択します。

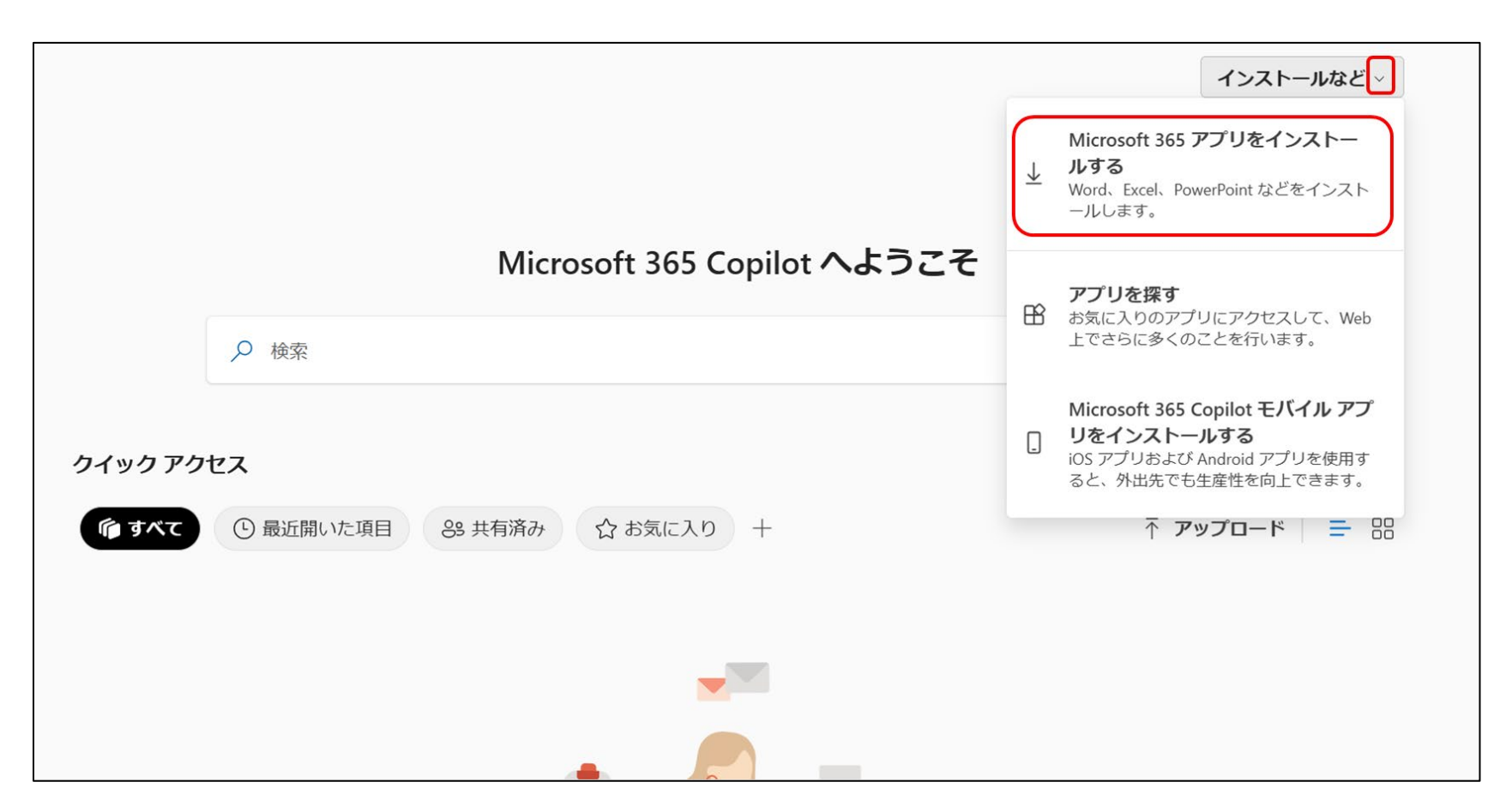

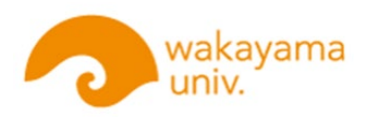

#### ③「Officeインストール」をクリックし、ダウンロードした「OfficeSetup」ファイルを開き、 インストールを開始します。

| 🏭 🦳 wakayama univ.                                          | マイ アカウント                                                                                                    |                                |  |
|-------------------------------------------------------------|----------------------------------------------------------------------------------------------------|--------------------------------|--|
| く<br><b> 介</b> マイアカウント                                      | アプリとデバイス                                                                                                    | タウンロード                         |  |
| 🗔 サブスクリプション                                                 | Office                                                                                                    | OfficeSetup (2).exe<br>ファイルを開く |  |
| <ul> <li>マキュリティとプライバ</li> <li>シー</li> <li>アプリの権限</li> </ul> | □本語 (日本)<br>デバイス<br>「<br>「<br>「<br>「<br>「<br>」<br>」<br>「<br>」<br>」<br>「<br>」<br>」<br>」<br>「<br>」<br>」<br>」<br>」<br>」<br>」<br>」<br>」<br>」<br>」<br>」<br>」<br>」 |                                |  |
| ↓ アプリとデバイス                                                  | Skype for Business                                                                                                    |                                |  |
| 🥭 ツールおよびアドイン                                                | 言語 バージョン エディション Skypeのインス<br>English (United States) ▼ 64 ピッ▼ Skype for Business Basic ▼ トール                                                                 |                                |  |
|                                                             | スマートフォンまたはタブレットに Office をイ<br>ンストール<br>iOS   Android   Windows                                                                                               |                                |  |

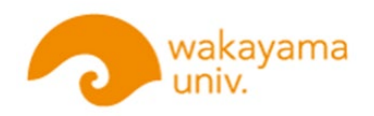

#### ④「このアプリがデバイスに変更を加えることを許可しますか?」画面で

「はい」をクリックします。

| ユーザー アカウント制御                                                     |
|------------------------------------------------------------------|
| このアプリがデバイスに変更を加えることを許可します<br>か?                                  |
| Microsoft 365 and Office                                         |
| 確認済みの発行元: Microsoft Corporation<br>ファイルの入手先: このコンピューター上のハード ドライブ |
| 詳細を表示                                                            |
| はいいえ                                                             |

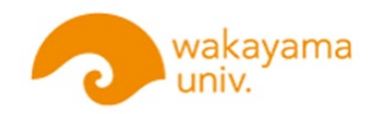

#### ⑤ 利用している端末にインストールが完了するまでしばらく待ちます。

|                                  | Microsoft ×         |
|----------------------------------|---------------------|
| ① Office<br>・・・・・・・・<br>御服をしています |                     |
|                                  | Office をインストールしています |
|                                  |                     |

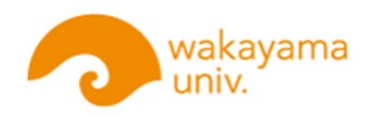

Windowsスタートボタンから、Word、Excel等、いずれかのOfficeアプリを起動します。
 初回起動時、アカウントにサインインしてください。

| Microsoft                                              |     |   |
|--------------------------------------------------------|-----|---|
| Word を開始するにはサインインしてく<br>ださい                            |     |   |
| ✓ 職場、学校、または個人用 Microsoft アカウントの情報を使用します                | w x | P |
| ✓ Word、Excel、PowerPoint、Outlook を使用して、作成と共同作業を行<br>います |     |   |
| ✓ OneDrive クラウド ストレージを使用して、デバイス間でドキュメントを保存して共有します      |     |   |
| アカウントにサインインまたはアカウントを作成<br>フロタクト キーを所有している場合            |     |   |
|                                                        |     |   |
|                                                        |     |   |
| <u>Word を閉じる</u>                                       |     |   |

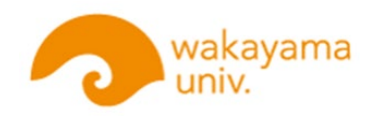

③ Officeライセンス認証でサインインします。

| ×                                                        |                                                         |
|----------------------------------------------------------|---------------------------------------------------------|
| Microsoft<br>Office ライセンス認証<br>w2510001@wakayama-u.ac.jp | Microsoft<br>w2510001@wakayama-u.ac.jp<br>パスワードの入力      |
| プロダクト キーを代わりに入力する<br>アカウントがない場合 アカウントを<br>作成しましょう        | <ul> <li>・・・・・・・・・・・・・・・・・・・・・・・・・・・・・・・・・・・・</li></ul> |
|                                                          | サインイン                                                   |
| ©2025 Microsoft プライバシーに関する声明                             |                                                         |

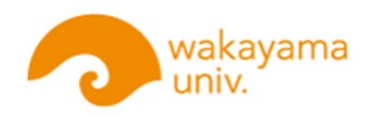

 ④「このデバイス上のすべてのデスクトップ アプリとWebサイトに自動的にサインイン しますか?」画面で、「組織がデバイスを 管理できるようにする」のチェックを外した 後、「はい、すべてのアプリ」を選択します。

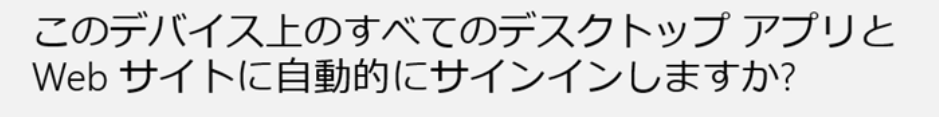

[はい] 選択すると、のすべてのアプリが次の操作を行います:

- このデバイスで使用する他のデスクトップ アプリと Web サイトへのサインイン にお客様の職場または学校アカウントを使用することを許可します。
- このデバイスを組織に登録すると、組織はこのデバイスの名前などのデバイス情報を表示できるようになります。

**これは共有デバイスですか?** その場合は、このアプリにのみサインインすることを検討してください。

ー部のエンタープライズ リソースにアクセスするには、organization でこのデバイスを 管理する必要もあります。これを許可すると、IT 管理者は、設定の制御、アプリのイ ンストール、このデバイスのリセットなど、さまざまな操作をリモートで実行できる ようになります。

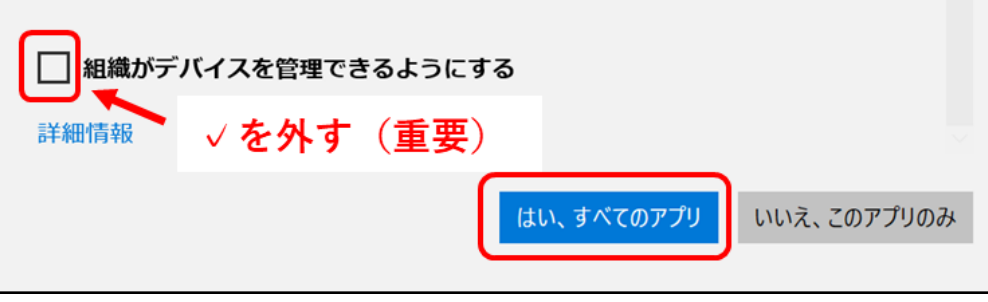

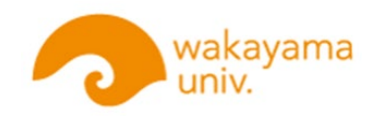

#### ⑤「準備が完了しました!」画面で、「完了」をクリックし、

「ライセンス契約に同意します」画面で、「同意する」をクリックします。

| ×<br>準備が完了しました!<br>お客様のアカウントを追加しました。組織のアプリとサービスにアクセスできるよう<br>になりました。 | <ul> <li>Microsoft</li> <li>ライセンス契約に同意します</li> <li>Microsoft 365 Apps for enterprise に含まれるアプリ:</li> <li> <ul> <li></li></ul></li></ul> |
|----------------------------------------------------------------------|----------------------------------------------------------------------------------------------------|
|                                                                      | この製品には Office 自動更新機能が付いています。<br>詳細を表示                                                                                                  |
|                                                                      | [同意する] を選択すると、Microsoft Office の使用許諾契約書を承諾したことになります。<br>使用許諾契約書を読む                                                                     |
| 完了                                                                   | 同意する                                                                                                    |

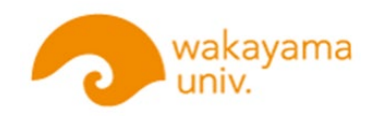

⑥「あなたのプライバシーは重要です」画面で、「閉じる」をクリックします。

#### Microsoftサービス規約等が確認できます。

| Microsoft                                                                                                    |                  |        |
|----------------------------------------------------------------------------------------------------|------------------|--------|
| あなたのプライバシーは重要です                                                                                                    |                  |        |
| Office をご利用いただき、ありがとうございます。オプションのクラウド利用エクスペリエンスの使用が組織から許可されています。これらの<br>ンスを使用するかどうかは、あなたが決定できます。オプションの接続エクスペリエンスを提供するため、Office では必要なサービス デー<br>ます。<br>詳細情報 | )エクスペリコ<br>タが収集さ | r<br>h |
| これらのオプションのクラウド利用サービスは、Microsoft サービス規約に従って提供されます。<br><u>Microsoft サービス規約</u>                                                                               |                  |        |
| オプションの接続エクスペリエンスを調整するには:<br>[ファイル] > [アカウント] > [アカウントのプライバシー]                                                                                              |                  |        |
|                                                                                                    |                  |        |
|                                                                                                    |                  |        |
|                                                                                                    | ß                | 閉じる    |

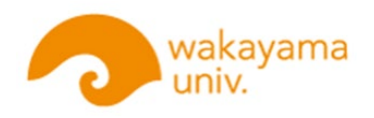

⑦「アカウント」の項目に進み、ライセンス認証された製品名が下図赤枠内のとおり

「Microsoft 365 Apps for enterprise」となっていることを確認してください。

| 🚾 Word         |                                                                                                    | 8 8 ? - 0 ×                                                                                                    |
|----------------|----------------------------------------------------------------------------------------------------|----------------------------------------------------------------------------------------------------|
|                | アカウント                                                                                                    |                                                                                                    |
|                | ユーザー情報                                                                                                    | 製品情報                                                                                                    |
|                | A わだ にゃん<br>w2510001@wakayama-u.ac.jp                                                                             | Microsoft                                                                                                    |
| 「」             | <u>写真の変更</u><br>プロファイル<br>サインアウト<br>アカウントの切り替え                                                                    | w2510001@wakayama-u.ac.jp の サブスクリプション製品<br>Microsoft 365 Apps for enterprise<br>この製品には以下が含まれます。                                            |
|                | アカウントのプライバシー<br>設定の管理                                                                                             | 1 1 1 1 1 1 1 1 1 1 1 1 1 1 1 1 1 1 1                                                                                                    |
| <u>一</u><br>開く | Office の背景:         円と稿模様       >         Office テーマ         システム設定を使用する       >                                  | Microsoft 365 と Office の更新プログラム         更新プログラムは自動的にダウンロードされインストールされます。         更新<br>オプション ~                                              |
|                | <b>接続済みサービス:</b> <ul> <li>● OneDrive - 和歌山大学</li> <li>w2510001@wakayama-u.ac.jp</li> <li>◆ サイト - 和歌山大学</li> </ul> | アドインを取得       アドインを取得       アドインを取得                                                                                                    |
| アカウント          | w2510001@wakayama-u.ac.jp<br>サービスの追加 ~                                                                            | Word のパージョン情報           Word の         パージョン164           Word の         パージョン502 (ビルド 18526.20168 クイック実行)           最新チャネル         最新チャネル |

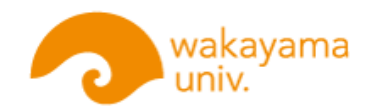

## さいごに

入学時のPCセットアップについての説明は以上です。 パソコン、ネットワーク、学内システム等に関して お困り事がありましたら、学生センターまたは学術情 報センターへいつでもご相談ください。